# CDX LOG IN $\rightarrow$ LOGIN.GOV

Existing CDX users NEW to Login.gov (State and non-EPA users)

# WHY THE TRANSITION TO LOGIN.GOV?

Starting on August 2, 2024, CDX will transition to using Login.gov for all user verification, including for the NPDES eReporting Tool (NeT) and Network Discharge Monitoring Report (NetDMR).

This change is part of ongoing efforts to enhance security and streamline access to our services.

The Login.gov implementation aligns with <u>OMB Memo M-22-09</u> "Moving the U.S. Government Toward Zero Trust Cybersecurity Principles" and provides best practices for defense against sophisticated phishing attacks.

Login.gov is a standard, secure government authentication tool used by more than 47 agencies and states.

# 1. Go to https://cdx.epa.gov/

- 2. Type in User ID
- 3. Click Next

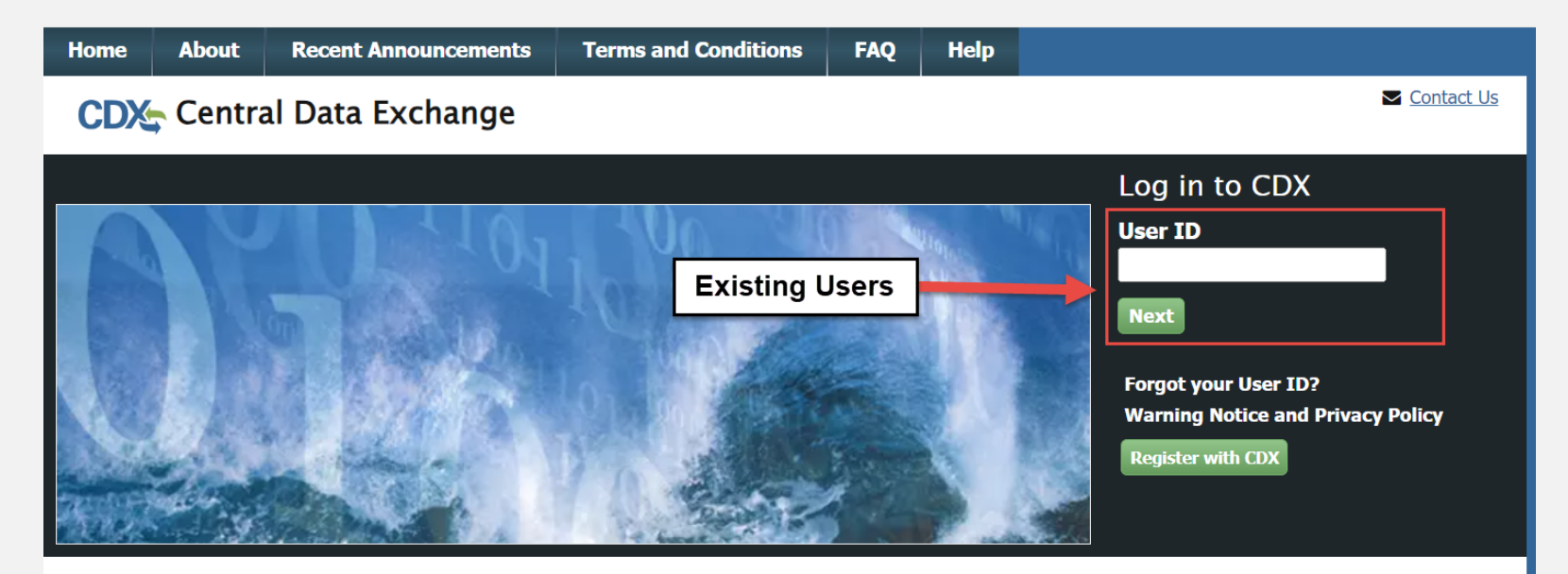

#### Welcome

Welcome to the Environmental Protection Agency (EPA) Central Data Exchange (CDX) - the Agency's electronic reporting site. The Central Data Exchange concept has been defined as a central point which supplements EPA reporting systems by performing new and existing functions for receiving legally acceptable data in various formats, including consolidated and integrated data.

- 4. Next, you'll be asked to type in your CDX password
- 5. Click Login to continue

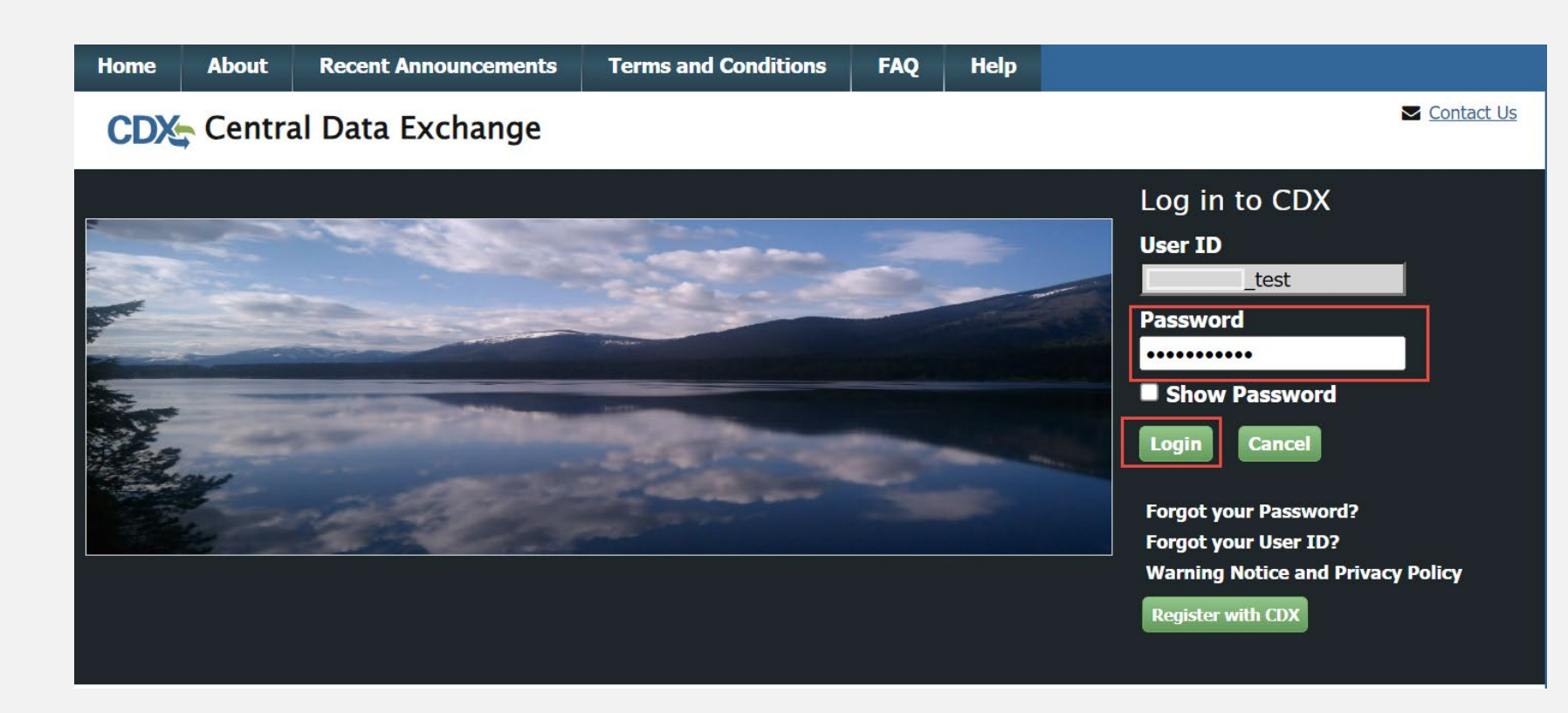

- 6. Select the "Login with Login.gov" button below to migrate your account to Login.gov.
  - Once migrated, you will **no longer** need your CDX password to login and will instead use your Login.gov credentials for authentication.

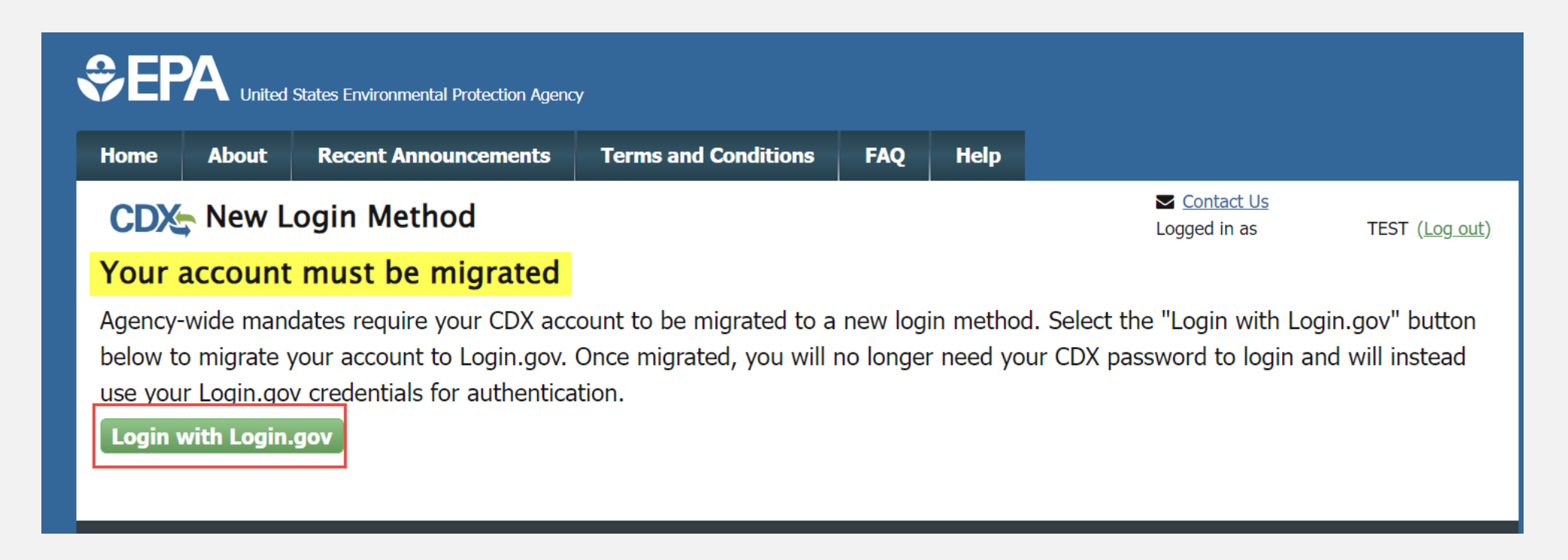

- You will be redirected to the Login.gov
- 7. Click "Process to Login.gov" to continue

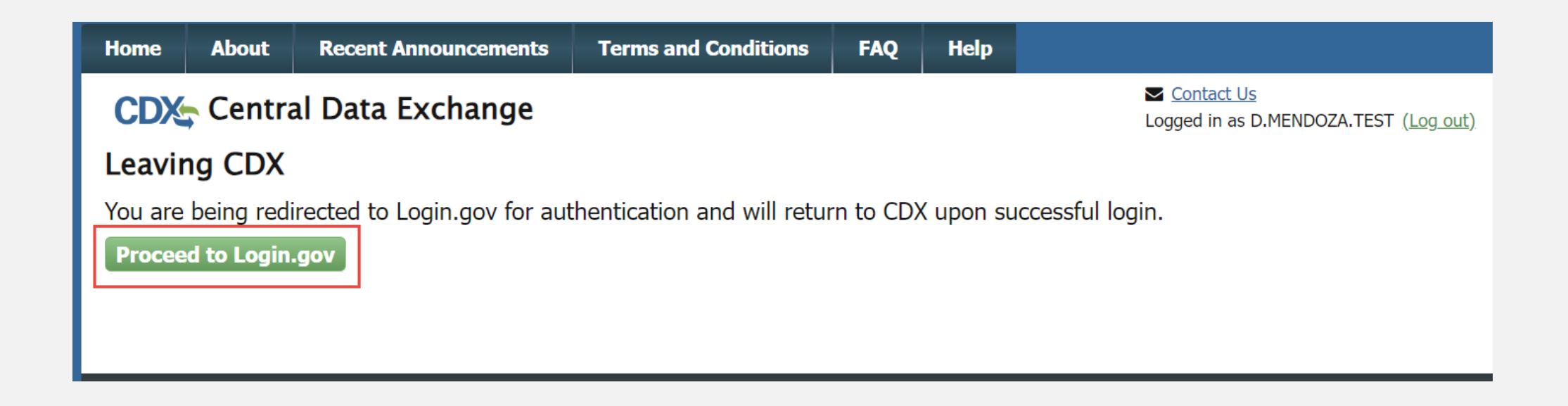

### EXISTING CDX USERS- LOGIN.GOV ACCOUNT

- 8. If you have a CDX account, but not a Login.gov account click on, "Create an account"
  - Type in your email
  - Select language preference
  - Read the **Rules of Use**, select the radio button
  - Click "Submit" to continue

| Sign in                                                                                                    | Create an account                                                    |
|----------------------------------------------------------------------------------------------------|----------------------------------------------------------------------|
|                                                                                                    |                                                                      |
| reate an acc                                                                                                    | ount for new users                                                   |
| nter vour email addres                                                                                                    | 20                                                                   |
| nei your eman auures                                                                                                    |                                                                      |
| elect your email langu                                                                                                    | age preference<br>'eceive your email communication in                |
| elect your email langu<br>ogin.gov allows you to r<br>oglish, Spanish, French<br>C English (default)                            | age preference<br>receive your email communication in<br>or Chinese. |
| elect your email langu<br>ogin.gov allows you to r<br>oglish, Spanish, French<br>O English (default)<br>O Español               | age preference<br>receive your email communication in<br>or Chinese. |
| elect your email langu<br>ogin.gov allows you to r<br>oglish, Spanish, French<br>O English (default)<br>O Español<br>O Français | age preference<br>receive your email communication in<br>or Chinese. |

### LOGIN.GOV ACCOUNT CONFIRMATION

 You will receive an email with a link to confirm your email address is the correct email associated with your Login.gov account.

|                                                         | DLOGIN.GOV SEPA                                                                                                    | Confirm your email D Spam x                                                                                                    |
|---------------------------------------------------------|----------------------------------------------------------------------------------------------------|----------------------------------------------------------------------------------------------------|
| <ol> <li>Access email</li> <li>Confirm email</li> </ol> | We sent an email to <b>@gmail.com</b> with a link to                                                                           | Login.gov <no-reply@identitysandbox.gov>         to me *         Why is this message in spam? It is similar to messages that were identified as spam in the past.         Report not spam</no-reply@identitysandbox.gov> |
| address                                                 | confirm your email address. Follow the link to continue<br>creating your account.<br>You can close this window if you're done. | Confirm your email                                                                                                    |
| Make sure to<br>check SPAM                              | Having trouble? Here's what you can do: Resend the confirmation email                                                          | Thanks for submitting your email address. Please click the link below or copy and paste the entire link into your browser. This link will expire in 24 hours.                                                            |
| folder                                                  | Use a different email address                                                                                                  | https://idp.int.identitysandbox.gov/sign_up/email/confirm?<br>_request_id=2d8638d7-07a8-454a-addb-<br>606003721dc5&confirmation_token=2ziD95Jsve7PcvuStaPU                                                               |

### LOGIN.GOV ACCOUNT CONFIRMATION

#### ULOGIN.GOV

- 11. Create password for the Login.gov account
- 12. Confirm the password by retyping password
- 13. Click "Continue"

 $\ensuremath{\mathfrak{S}}$  You have confirmed your email address

### Create a strong password

Your password must be **12 characters** or longer. Don't use common phrases or repeated characters, like abc or 111.

#### Password

Confirm password

Show password

Continue

# AUTHENTICATION

- 14. Authentication method setup:
  - Add an additional layer of protection to your Login.gov account by selecting a multi-factor authentication method.
  - We recommend you select at least two different options in case you lose one of your methods.

15. Click "Continue"

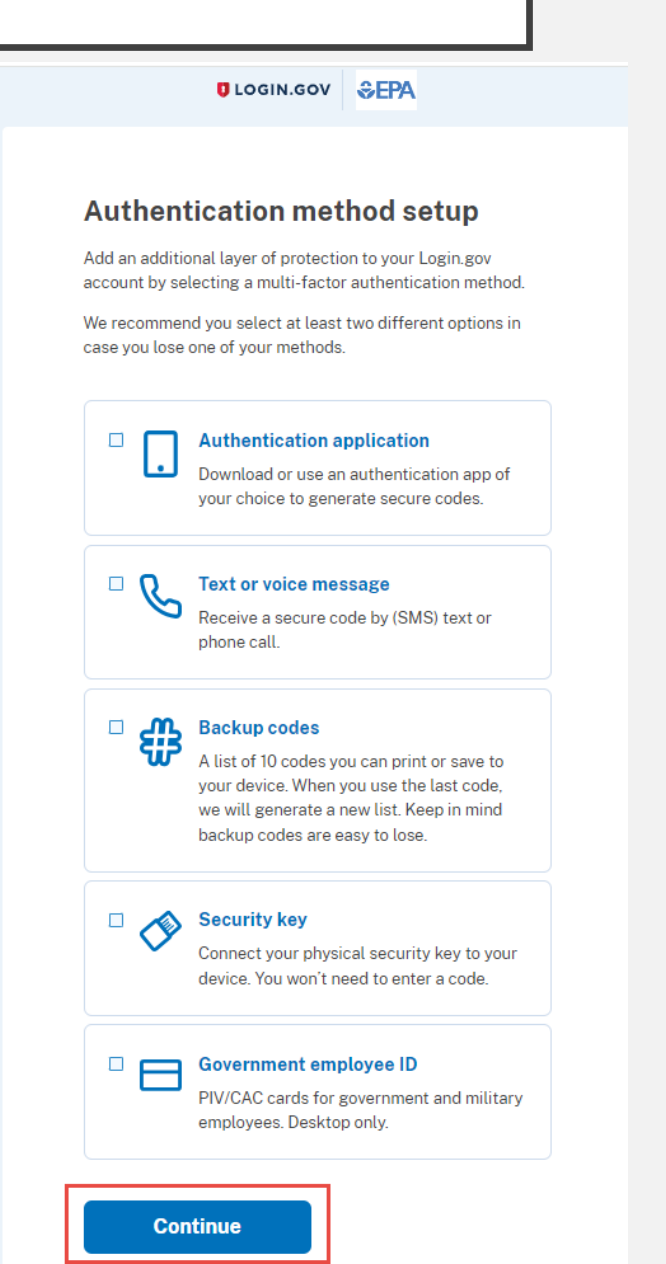

### Authentication application:

Download or use an authentication app of your choice to generate secure codes.

#### Add an authentication app

Set up an authentication app to sign in using temporary security codes. What is an authentication app?

#### Give it a nickname

If you add more than one app, you'll know which one is which.

Open your authentication app

3 Scan this QR barcode with your app

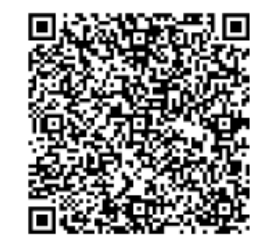

|     | Or enter this code manuall | y into your authentication app |
|-----|----------------------------|--------------------------------|
|     | R24ZZJ7ZRAVUQNJN6Z7K7M     | 7SK62504HJ                     |
|     | Г Сору                     |                                |
| 4   | Enter the temporary co     | ode from your app              |
|     | Example: 123456            |                                |
|     |                            |                                |
|     |                            |                                |
| _ ₹ | Remember this browser      |                                |
| _   |                            |                                |

Submit

**Text or voice message:** 

Receive a secure code by (SMS) text or phone call.

### Add a phone number

We'll send you a one-time code each time you sign in.

Message and data rates may apply. Do not use web-based (VOIP) phone services or premium rate (toll) phone numbers.

#### Phone number

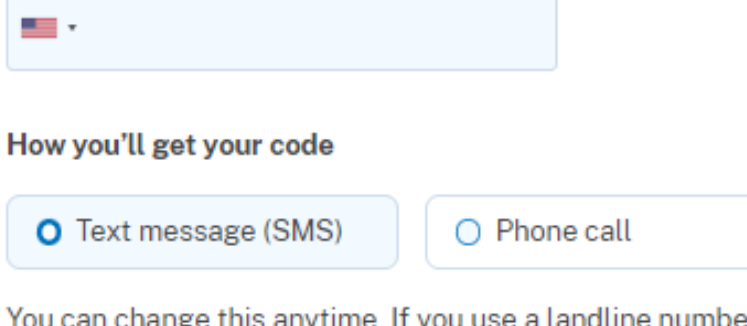

You can change this anytime. If you use a landline number, select "Phone call."

Send code

Mobile terms of service

Choose another authentication method

### **Backup codes:**

A list of 10 codes you can print or save to your device. When you use the last code, we will generate a new list. Keep in mind backup codes are easy to lose.

### Save these backup codes

If you lose your device, you'll need these codes to sign into Login.gov. Save or print them and put them somewhere safe.

| ESGA-VHRK-JVRS | 2VN3-0F7F-N0VJ |
|----------------|----------------|
| VRG5-APV9-ZKW1 | KCBJ-4NRØ-NYKS |
| D3FS-PYKM-FTW1 | 8GAG-FSKD-28CC |
| EV22-EY7K-D53X | RØG9-9PQ6-VHR8 |
| G09Z-2CD2-V7EP | 4QM1-DZ7N-PAQW |

A Each code can only be used once. We'll give you new codes after you use all ten.

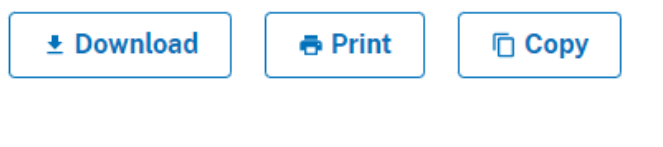

I've put my backup codes in a safe place.

Continue

# Security key:

Connect your physical security key to your device. You won't need to enter a code.

#### Insert your security key

Use your physical security key to add an additional layer of protection to your Login.gov account to prevent unauthorized access. Learn more about security keys 🗗

#### Give it a nickname

If you add more than one security key, you'll know which one is which.

#### 2 Insert a security key into your device

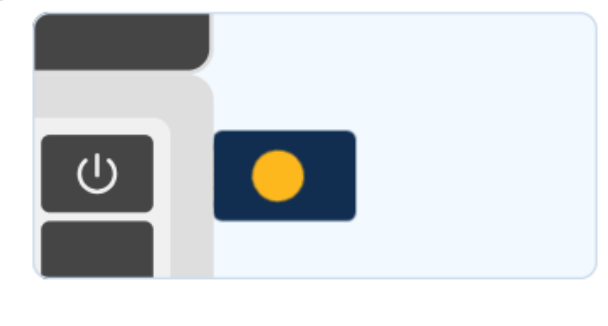

#### 3 Set up your security key

Click "set up security key" below and follow your browser's instructions.

Remember this browser

Set up security key

Choose another authentication method

# BACK TO CDX

ULOGIN.GOV

16. Once backup codes are added, click on "Agree and continue"

Backup codes were added to your account.

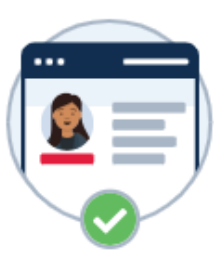

#### Continue to EPA CDX Smoke Test

We'll share your information with **EPA CDX Smoke Test** to connect your account.

Email addresses on your account

test.mendoza.epa@gmail.com

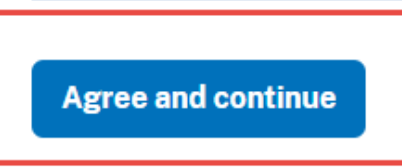

# **CONGRATS!**

### You have successfully migrated to Login.gov

| ie /                   | About               | Recent Announcements                                                                                                    | Terms and Con   | ditions                                                            | FAQ                 | Help                                           |                                                                                                    |
|------------------------|---------------------|----------------------------------------------------------------------------------------------------|-----------------|--------------------------------------------------------------------|---------------------|------------------------------------------------|----------------------------------------------------------------------------------------------------|
|                        | Centi               | ral Data Exchange                                                                                                    |                 |                                                                    |                     |                                                | ✓ <u>Contact Us</u><br>Logged in as D.MENDOZA.TEST ( <u>I</u>                                                                                                    |
| CDX                    | Inbox               | My Profile Submission H                                                                                                    | History Paymer  | nt History                                                         |                     |                                                |                                                                                                    |
| Your                   | accou               | int has succesfully been i                                                                                                    | migrated to the | e Loain.ao                                                         | v loai              | n meth                                         | od. 🗙                                                                                                    |
| Your                   | accou               | int has succesfully been i                                                                                                    | migrated to the | e Login.go                                                         | v logi              | n meth                                         | od. 🗙                                                                                                    |
| Your                   | accou               | int has succesfully been r<br>Services                                                                                                    | migrated to the | e Login.go<br>¢≋ Ma                                                | v logi<br>nage      | n meth                                         | od. ×<br>Alerts                                                                                                    |
| Your a                 | accou               | int has succesfully been r<br>Services<br><u>Program Service Name</u>                                                                                                  | migrated to the | e Login.go<br>¢t Ma<br><u>Role</u>                                 | v logi<br>mage<br>¢ | n meth                                         | od. ×<br>Alerts                                                                                                    |
| Your :<br><u>Statu</u> | accou<br><u>s</u> ≑ | Int has succesfully been r<br>Services<br><u>Program Service Name</u><br>NDMR-USVI: NetDMR: USVI DP                                                                    | migrated to the | <b>Login.go</b><br>& Ma<br><u>Role</u><br>Permittee<br>(signature) | v logi<br>nage<br>¢ | n metho<br>CD<br>Beg<br>aut                    | od. ×<br>Alerts<br>DX:<br>ginning on June 3, 2024, the CDX test<br>thentication process will be altered to suppor<br>ultifactor Authentication (MFA), through the U                                                                |
| Your :<br>Statu:       | accou<br><u>s</u> ≑ | Int has succesfully been r<br>Services<br><u>Program Service Name</u><br>NDMR-USVI: NetDMR: USVI DP<br>NETMSGP: NeT - Multi-Sector G<br>Stormwater Discharges Associat | NR-DEP          | Login.go<br>& Ma<br>Role<br>Permittee<br>(signature)<br>Signatory  | v logi<br>nage<br>¢ | n metho<br>CD<br>Bey<br>aut<br>Mu<br>Go<br>the | Alerts Alerts X: ginning on June 3, 2024, the CDX test thentication process will be altered to suppo Iltifactor Authentication (MFA), through the U wernment's Login.gov solution. Please view a migration video hosted in the CDX |